2008年9月2日

式神の城Ⅲ XB0X360 版ユーザー様各位

アークシステムワークス株式会社

## 「式神の城Ⅲ」 タイトルアップデートの手引き

平素より、弊社製品をご愛顧頂き、誠にありがとうございます。

弊社 Xbox360 用ソフトウェア<sup>®</sup> 「式神の城田」(以下、本作)のオンラインアップデート機能を 利用した更新につきまして、下記の通り方法と手順のご案内をさせて頂きます。

タイトルアップデートを正しい手順で行わなかった場合、動作が不安定になる場合がございます ので、ご注意ください。皆様にはご不便とご迷惑をお掛けしますが、何卒ご協力をお願い申し上 げます。

なお、本件につきましてご不明な点等ございましたら、大変お手数ではございますが、下記お客 様相談室までお問い合せ下さい。

## -タイトルアップデートの要件-

オンラインにてタイトルアップデートを受ける際は、以下の条件が必須となります。

## ●Xbox LIVE への接続

お持ちの Xbox360 本体が正しく Xbox LIVE に接続されており、シルバーまたはゴールドメンバーシップ に加入していることが必要となります。

※シルバーメンバーシップは無料でご利用できますので、ご自宅にインターネット回線をお持ちの方で、 まだ Xbox LIVE サービスをご利用でない方は、この機会にシルバーメンバーシップのご加入をお勧め致し ます。

詳しくは、マイクロソフト株式会社の Xbox LIVE サイト <u>http://www.xbox.com/ja-JP/live/</u> をご覧くださ い。

## ●データ保存先ストレージ機器

更新データの保存には、2MB以上の空き容量のある Xbox360 専用ハードディスクまたはメモリーユニット が必要となります。以下、下記の通りの操作を行ってください。

アップデート配信後に Xbox LIVE に接続した状態で本作を起動すると自動で更新が始まります。 なお、アップデート配信開始時に

A. Xbox360 を起動していない。またはダッシュボードや他のタイトルをプレイしていた場合

- → Xbox LIVE に接続した状態で本作を起動すると自動で更新が始まります。
- B. 本作をプレイ中だった場合
  - → Xbox360 のシステムガイドブレードにて、更新データ配信開始のご案内が届きます。
    - お手数ですが Xbox360 本体を再起動後、Xbox LIVE に接続した状態で本作を起動してください。

なお、上記の手順で更新が適用されない場合、以下のキャッシュクリア方法をお試しください。

- 1. Xbox360 ダッシュボードの「システム」タブより、「メモリー」を選択する
- さいバージョンのアップデートデータが保存されているストレージ機器 (HDD または MU) に カーソルを合わせ「Y ボタン」を押す(わからない場合は HDD および MU 両方をキャッシュ クリアしてください)
- 3. 「機器のオプション」メニューが表示されたら、</l>
  X> </l>
  X> </l>
  X> 
  X> 
  X> 
  MB
  X> 
  MB
  X> 
  MB
  MB
  MB
  MB
  MB
  MB
  MB
  MB
  MB
  MB
  MB
  MB
  MB
  MB
  MB
  MB
  MB
  MB
  MB
  MB
  MB
  MB
  MB
  MB
  MB
  MB
  MB
  MB
  MB
  MB
  MB
  MB
  MB
  MB
  MB
  MB
  MB
  MB
  MB
  MB
  MB
  MB
  MB
  MB
  MB
  MB
  MB
  MB
  MB
  MB
  MB
  MB
  MB
  MB
  MB
  MB
  MB
  MB
  MB
  MB
  MB
  MB
  MB
  MB
  MB
  MB
  MB
  MB
  MB
  MB
  MB
  MB
  MB
  MB
  MB
  MB
  MB
  MB
  MB
  MB
  MB
  MB
  MB
  MB
  MB
  MB
  MB
  MB
  MB
  MB
  MB
  MB
  MB
  MB
  MB
  MB
  MB
  MB
  MB
  MB
  MB
  MB
  MB
  MB
  MB
  MB
  MB
  MB
  MB
  MB
  MB
  MB
  MB
  MB
  MB
  MB</
- 4. 「ストレージ機器の整備」メニューのブレードが表示されるので「はい」を選ぶ
- 5. 本作を起動する
- ※ ご注意点:本作以外のアップデートデータも消去されますのでご了承ください。

ユーザーの皆様からのご意見やご要望には可能な限り対応させて頂きますので、メールやお電話にてお気軽にお寄せください。皆様が安心して末永く本作をお楽しみ頂けるよう努めて参りますので、今後とも弊社ソフトウェアへの変わらぬご愛顧をお願い申し上げます。

【アップデートに関するお問い合わせ先】

アークシステムワークス株式会社 お客様相談室

お電話の場合 TEL 045-306-7473 FAX の場合 FAX 045-470-1551

(受付時間 10:00~12:30 / 14:00~17:00 土曜・日曜・祭日、弊社指定日を除く平日) E-mailの場合 hello@arcsy.co.jp

式神の城 III Xbox 360 特設サイト http://www.arcsystemworks.jp/shikigaminoshiro/